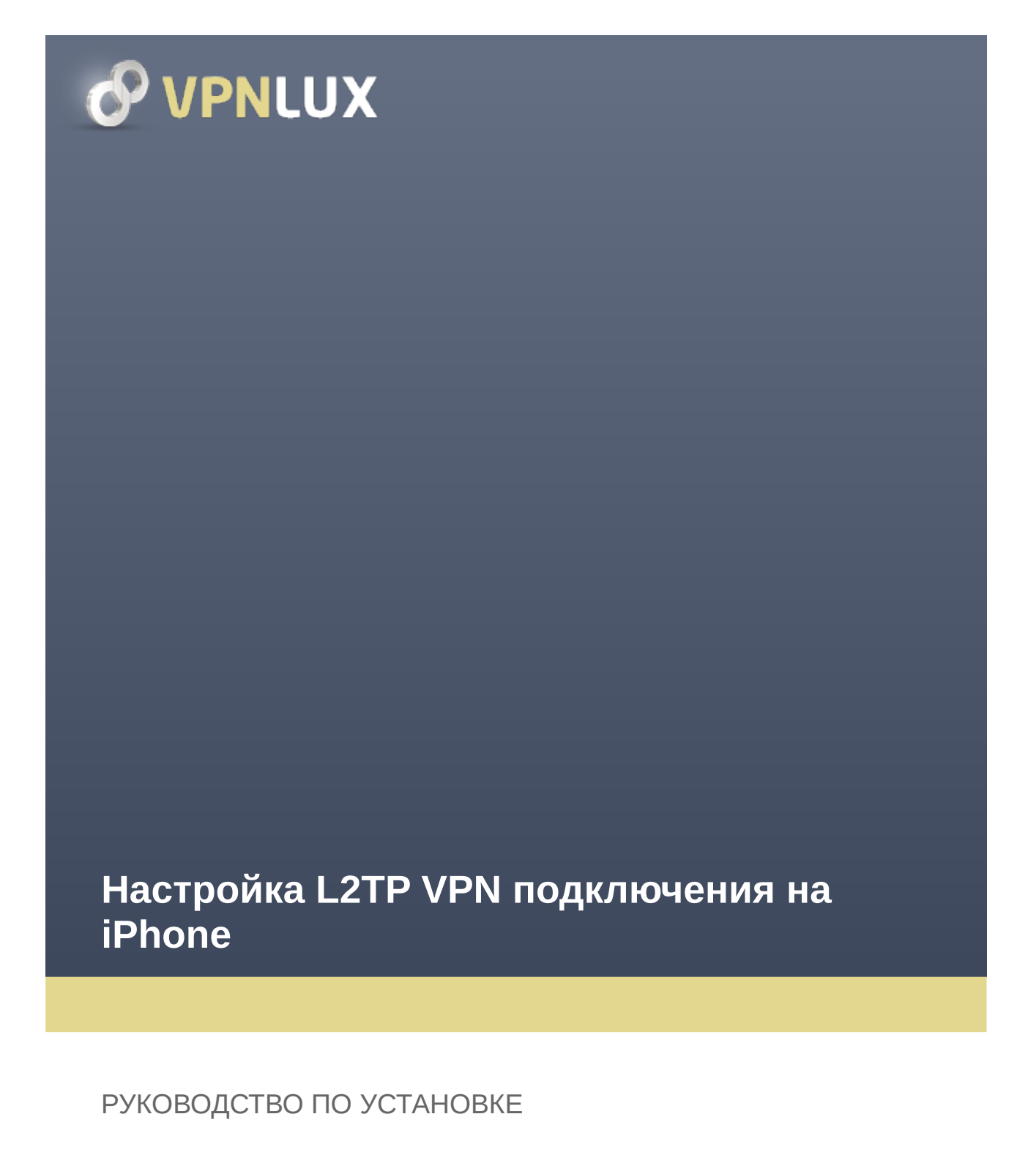

VPNLUX / www.vpnlux.com

КАК СОЗДАТЬ L2TP VPN ПОДКЛЮЧЕНИЕ ШАГ 1. Окройте меню **Настройки**.

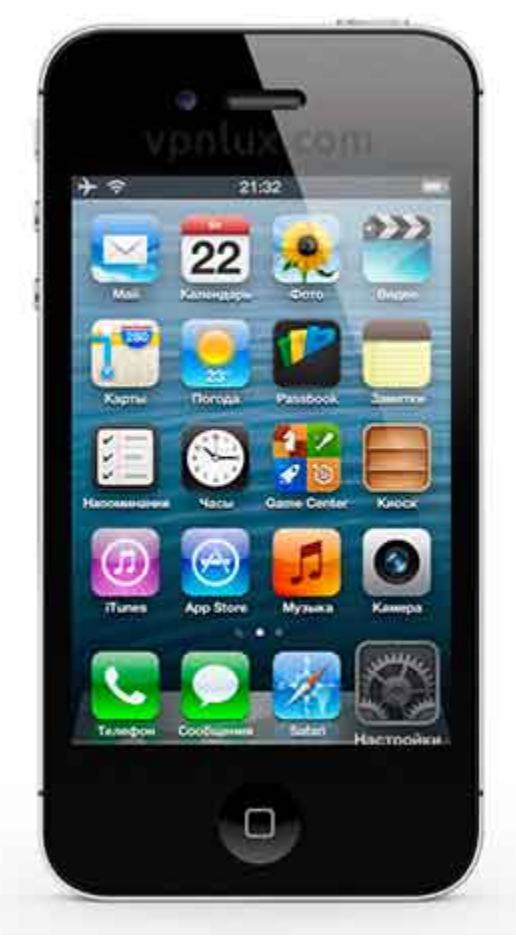

ШАГ 2. Выберите Основные настройки.

|   | + ≎ 21:33<br>Hacπροίκα     | 1 |
|---|----------------------------|---|
| ľ | Уведомления                | 4 |
|   | Основные                   | * |
| l | 🔢 Звуки                    | > |
| I | 🙀 Яркость и обои           | > |
|   | Приватность                | × |
| l | Cloud iCloud               | > |
|   | 🔲 Почта, адреса, календари | > |
| I | 🚍 Заметки                  | > |
|   | Напоминания                | > |

ШАГ 3. Откройте настройки VPN.

| настроики   | 21.34<br>Основны | 14       |             |
|-------------|------------------|----------|-------------|
| Об этом ус  | тройстве         |          | ۶.          |
| Обновлени   | е ПО             |          | Σ           |
| Статистика  | a                |          | <b>&gt;</b> |
| Сотовые д   | анные А          | виарожим | >           |
| VPN         | Here             | дключено | 5           |
| Синхр. с іТ | unes no W        | I-Fi     | >           |
| Поиск Spo   | tlight           |          | >           |
| Автоблоки   | ровка            | 1 мин.   | >           |

ШАГ 4. Выберите Добавить конфигурацию VPN.

| + ~          | 21:34 •••<br>VPN |
|--------------|------------------|
| VPN          | 00)              |
| Выбрать конф | игурацию         |
| Добавить ког | «фигурацию VPN   |
|              |                  |
|              |                  |
|              |                  |
|              |                  |
|              |                  |
|              |                  |

ШАГ 5\*. Во вкладке L2TP задайте название подключению в поле Описание, затем введите Ваш hostname, login, password и preshared key (из текстового файла L2TP в контрольной панели) в поля Сервер, Учетная запись, Пароль и Общий ключ соответственно. Удостоверьтесь, что опция **Для всех данных включена**, после чего нажмите Сохранить.

|           | 21:34     |           |
|-----------|-----------|-----------|
| LZIP      | PPIP      | WS IPSec  |
| Описание  | VPNLUX    | L2TP LU   |
| Сервер    | 14lbkn.v  | pnlux.net |
| Учетная з | апись ded | lkpr73by  |
| RSA Secu  | rID       | 00        |
| Пароль    |           |           |
| Общий кл  | юч        | •         |
| Для всех  | данных    |           |
| Прокси    |           |           |
|           |           |           |

ШАГ 6. Конфигурация L2TP VPN iOS звершена. Для подключения переместите выключатель в соответствующее положение.

| VPN                 | CI C                 |
|---------------------|----------------------|
| Статус              | Подключено: 0:06     |
| Выбрать к           | онфигурацию          |
| VPNLUX<br>Hactpoint | K L2TP LU            |
| Добавит             | ь конфигурацию VPN 🔾 |
|                     |                      |
|                     |                      |
|                     |                      |
|                     |                      |

ШАГ 7. В области уведомлений виден индикатор VPN, свидетельствующий об активном VPN соединении. Для разъединения переместите выключатель в соответствующее положение. Выключатель находится так же в общем меню Настройки.

| Настрой         | 64      |
|-----------------|---------|
| Виарежим        | CI O    |
| 🔄 Wi-Fi         | /VE >   |
| VPN             |         |
| Bluetooth       | Выкл. > |
| 🤤 Режим модема  | Выкл. > |
| Оператор        | Выкл. > |
| 🕒 Не беспокоить | 00      |
| 🧕 Уведомления   | 2       |

\* Сначала необходимо получить <u>VPN доступ</u>.

Каждый наш пакет включает в себя 3 возможных типа соединения: L2TP VPN, PPTP VPN и OpenVPN. Посетите страницу <u>VPN Технология</u> для просмотра их характеристик.

## КАК УДАЛИТЬ L2TP VPN ПОДКЛЮЧЕНИЕ

ШАГ 8. Откройте настройки VPN (см. шаг 2) и нажмите на кнопку с изображением стрелки напротив названия подключения.

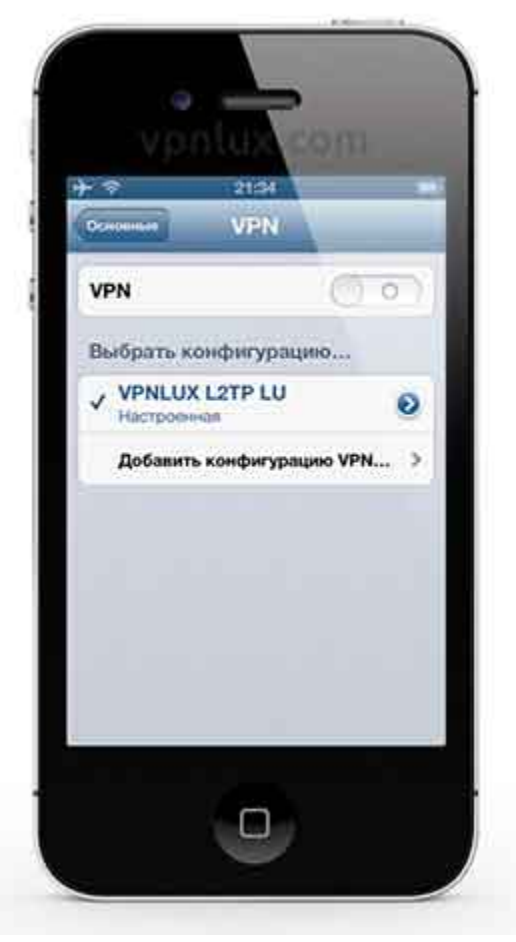

ШАГ 9. Нажмите **Удалить VPN** и подтвердите удаление.

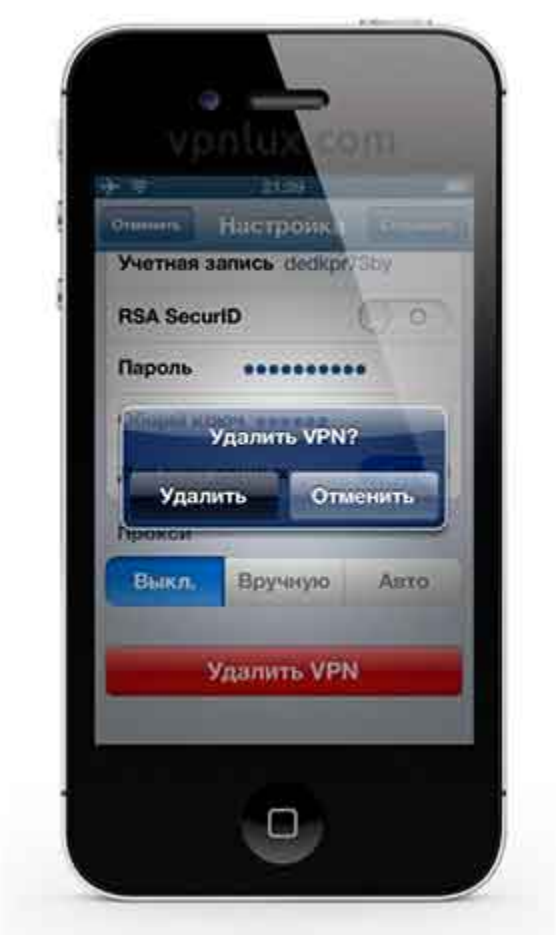